## **OBJET DU DOCUMENT**

Le document décrit la procédure de réinitialisation du mot de passe du portail « services.caf.fr » étape par étape.

## **ETAPE 1 – DEMANDE DE REINITIALISATION DU MOT DE PASSE**

1 - L'agent se connecte sur le Portail Extranet via l'adresse **services.caf.fr** et clique sur la zone « Mot de passe oublié ? ».

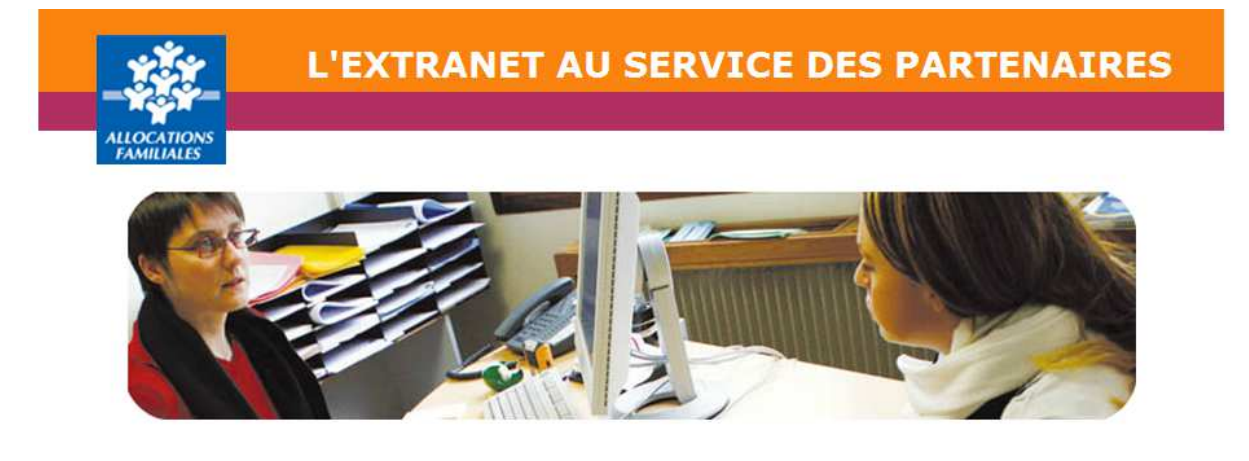

Ce service professionnel **est réservé aux seules personnes habilitées**. Si vous n'êtes pas l'une d'entre elles, l'accès et le maintien dans ce site pourront être poursuivis au titre de la Loi n° 88-19 du 5 Janvier 1988 (dite loi Godfrain), de même que les tentatives pour fausser ou entraver son fonctionnement.

En accédant à ce service, vous vous engagez à limiter l'utilisation des informations auxquelles vous avez accès aux missions et finalités définies dans la convention signée entre la Caf et votre organisme.

Votre hiérarchie vous a communiqué des droits d'accès **qui vous sont personnellement affectés**, et qui ont été notifiés au gestionnaire des habilitations de la Caf. Afin de garantir la confidentialité des données, et d'éviter toute intrusion, **vous ne devez jamais communiquer ni partager votre identifiant et votre mot de passe**. En cas de non-respect, votre responsabilité personnelle pourra être recherchée et la convention dénoncée.

| 1     | Adresse e-mail    |  |
|-------|-------------------|--|
|       | Mot de passe      |  |
| Mot c | de passe oublié ? |  |
|       | Valider           |  |

Pourquoi changer son mot de passe ?

Pour des raisons de sécurité, pensez à changer régulièrement votre mot de passe.

Mettre à jour votre mot de passe

2 – Un second formulaire invite l'agent à saisir les éléments nécessaires pour la réinitialisation du mot de passe.

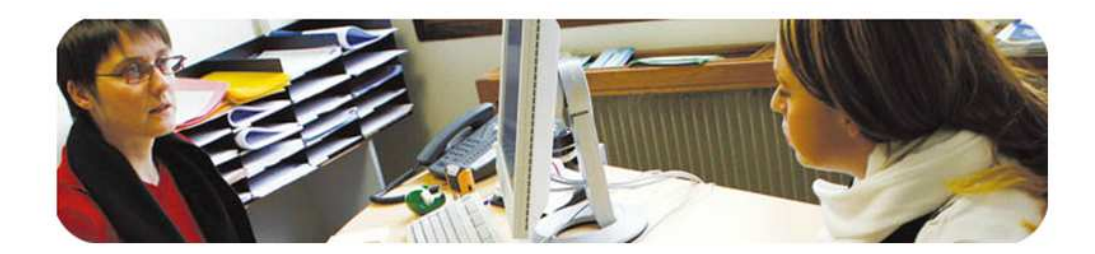

Ce service professionnel **est réservé aux seules personnes habilitées**. Si vous n'êtes pas l'une d'entre elles, l'accès et le maintien dans ce site pourront être poursuivis au titre de la Loi n° 88-19 du 5 Janvier 1988 (dite loi Godfrain), de même que les tentatives pour fausser ou entraver son fonctionnement.

En accédant à ce service, vous vous engagez à limiter l'utilisation des informations auxquelles vous avez accès aux missions et finalités définies dans la convention signée entre la Caf et votre organisme.

Votre hiérarchie vous a communiqué des droits d'accès **qui vous sont personnellement affectés**, et qui ont été notifiés au gestionnaire des habilitations de la Caf. Afin de garantir la confidentialité des données, et d'éviter toute intrusion, **vous ne devez jamais communiquer ni partager votre identifiant et votre mot de passe**. En cas de non-respect, votre responsabilité personnelle pourra être recherchée et la convention dénoncée.

| 🖂 Adresse e-mail          |     | A quoi ça sert ?                                                                                               |
|---------------------------|-----|----------------------------------------------------------------------------------------------------|
| 8Pp6Rmc                   | Ċ   | Cette fonctionnalité nous aide à empêcher des<br>programmes automatisés de réinitialiser les mots<br>de passe. |
| Saisissez le texte ci-des | sus | Saisissez le texte tel qu'il apparait dans l'image.<br>N'insérez pas d'espace entre les lettres.               |
| Valider Annuler           |     |                                                                                                    |

> Champ « Adresse e-mail » - l'agent doit saisir son adresse e-mail.

L'adresse e-mail saisie doit correspondre exactement à l'adresse déclarée lors de la création du compte. Dans le cas contraire, l'agent ne recevra pas son mot de passe provisoire.

Champ « Saisissez le texte ci-dessus » - l'agent doit saisir le texte qui apparaît dans l'image générée. A noter que le texte doit être saisi <u>en respectant la casse</u> et en veillant à <u>ne pas insérer d'espace entre les lettres</u>.

Si le texte saisi ne correspond pas au texte affiché, une erreur « la vérification du texte a échoué » sera retournée lors de la validation du formulaire

> L'agent confirme sa saisie en cliquant sur le bouton « Valider ».

A noter qu'aucune erreur n'est remontée pour des raisons de sécurité si l'agent saisit une adresse e-mail non déclarée.

## **ETAPE 2 – TRANSMISSION DU MOT DE PASSE PROVISOIRE PAR MEL**

L'agent réceptionne un mél transmis par le portail suite à sa demande de réinitialisation de mot de passe. Ce mél contient un mot de passe provisoire auto-généré pour se connecter.

| 👌 Nouveau 🔻                                                                                      | 🚑 Répondre 🔻 🥪 Répondre à tous 🔻 🚎 Faire suivre 👻 📄 🔻 📄 🕈 🎁 Afficher 🗨 🔍 👻 Options 🕶 🎇 |  |  |  |
|--------------------------------------------------------------------------------------------------|----------------------------------------------------------------------------------------|--|--|--|
|                                                                                                  | Votre mot de passe<br>ne-pas-repondre@caf.fr A:                                        |  |  |  |
| Bonjour,                                                                                         |                                                                                        |  |  |  |
| Vous pouvez désormais avoir accès aux services de la Caf à l'aide de votre nouveau mot de passe: |                                                                                        |  |  |  |
| Il vous sera demandé de le modifier à votre première connexion.                                  |                                                                                        |  |  |  |
| Ce courriel est un message automatisé. Merci de ne pas répondre.                                 |                                                                                        |  |  |  |
| Cordialeme                                                                                       | nt,                                                                                    |  |  |  |
| L'équipe du                                                                                      | portail Partenaires                                                                    |  |  |  |

L'agent doit recevoir, dans l'heure qui suit sa demande de réinitialisation de mot de passe, le mél « Votre mot de passe » dans sa messagerie. Si ce n'est pas le cas, l'agent doit vérifier que le message n'est pas présent dans son dossier SPAM ou bien dans la section « Courrier indésirable » de sa messagerie.

## **ETAPE 3 – CONNEXION AVEC LE MOT DE PASSE PROVISOIRE**

1- L'agent se connecte sur le Portail Extranet via l'adresse services.caf.fr et saisit son

identifiant (adresse e-mail) et son mot de passe provisoire qu'il a reçu dans sa messagerie.

2 - L'agent confirme sa saisie en cliquant sur le bouton « Valider ».

3 - Un second formulaire invite l'agent à saisir les éléments nécessaires pour la finalisation de la procédure.

| Par mesure de sécurité, veuillez maintenant personn                                                                                                    | aliser votre mot de passe.                                                                                                    |  |
|----------------------------------------------------------------------------------------------------|----------------------------------------------------------------------------------------------------|--|
|                                                                                                    |                                                                                                    |  |
| Ce service professionnel <b>est réservé aux seules persor</b><br>dans ce site pourront être poursuivis au titre de la Loi n°<br>fausser ou entraver son fonctionnement.                                                                 | nnes habilitées. Si vous n'êtes pas l'une d'entre elles, l'accès et le maintien<br>88-19 du 5 Janvier 1988 (dite loi Godfrain), de même que les tentatives pour                                                                                          |  |
| En accédant à ce service, vous vous engagez à limiter l'u<br>définies dans la convention signée entre la Caf et votre orç                                                                                                    | tilisation des informations auxquelles vous avez accès aux missions et finalités<br>ganisme.                                                                                                    |  |
| Votre hiérarchie vous a communiqué des droits d'accè<br>gestionnaire des habilitations de la Caf. Afin de garantir<br><b>jamais communiquer ni partager votre identifiant et v</b><br>pourra être recherchée et la convention dénoncée. | s <b>qui vous sont personnellement affectés</b> , et qui ont été notifiés au<br>la confidentialité des données, et d'éviter toute intrusion, <b>vous ne devez</b><br><b>rotre mot de passe</b> . En cas de non-respect, votre responsabilité personnelle |  |
| Mot de passe actuel                                                                                                    | Pourquoi changer son mot de passe ?                                                                                                    |  |
|                                                                                                    | Pour des raisons de sécurité, pensez à changer<br>régulièrement votre mot de passe.                                                                                                    |  |
| Nouveau mot de passe                                                                                                    | Pour des raisons de secunte, pensez a changer<br>régulièrement votre mot de passe.                                                                                                    |  |
| <ul><li>Nouveau mot de passe</li><li>Confirmation mot de passe</li></ul>                                                                                                    | Pour des raisons de secunte, pensez a changer<br>régulièrement votre mot de passe.                                                                                                    |  |

- Champ « Mot de passe actuel » l'agent doit saisir <u>son mot de passe provisoire</u> (celui transmis par mél en étape 2)
- Champ « Nouveau mot de passe » l'agent doit saisir <u>son nouveau mot de passe</u> personnel
- Champ « Confirmation mot de passe » L'agent doit <u>confirmer son nouveau mot de</u> <u>passe personnel</u> (Confirmation demandée pour éviter une éventuelle erreur de saisie)

Le mot de passe personnel saisi doit respecter la convention suivante :

- au moins une lettre minuscule
- au moins un chiffre
- entre <u>6 et 20 caractères</u>

Si cette convention n'est pas respectée, une erreur sera retournée à l'agent lors de la validation du formulaire.

4 - L'agent confirme sa saisie en cliquant sur le bouton « Valider » et accède à l'espace sécurisé du portail.